## ISTRUZIONI PER IL CARICAMENTO DEI FILE SUL CLOUD MDS

- 1. Accedere al cloud mds tramite il link preposto
- 2. inserire la password: ExportoChina

La password non deve essere comunicata e/o condivisa con persone che operano al di fuori delle amministrazioni destinatarie della presente nota, né a persone che possono utilizzare tale accesso per scopi diversi da quelli previsti dalla presente nota.

3. cliccare sulla cartella relativa alla propria Regione (Figura 1)

|                                              | Description MdsDrive | Aggiungi al | tuo own | Cloud 🕂     | Scarica |
|----------------------------------------------|----------------------|-------------|---------|-------------|---------|
| <b>*</b> > <b>+</b>                          |                      |             |         |             |         |
| Nome A                                       |                      | Dimer       | sione   | Modificato  | 0       |
| ABRUZZO                                      |                      | ***         | 13 KB   | 6 minuti fa | a       |
| BASILICATA                                   |                      | ***         | 0 KB    | 3 giorni fa | à       |
| CALABRIA                                     |                      | ***         | 0 KB    | 3 giorni fa | à       |
| CAMPANIA                                     |                      | ***         | 0 KB    | 3 giorni fa | à       |
| EMILIA ROMAGNA                               |                      | ***         | 0 KB    | 3 giorni fa | 1       |
| FRIULI VENEZIA GIULIA                        |                      | ***         | 0 KB    | 3 giorni fa | 3       |
|                                              |                      | ***         | 0 KB    | 3 giorni fa | 1       |
| LIGURIA                                      |                      | ***         | 0 KB    | 3 giorni fa | 3       |
| LOMBARDIA                                    |                      | ***         | 0 KB    | 3 giorni fa | 1       |
| MARCHE                                       |                      | ***         | 0 KB    | 3 giorni fa | 1       |
| MOLISE                                       |                      | ***         | 0 KB    | 3 giorni fa | 1       |
| https://mdsdrive.sanita.it/s/S338YV2JZt4bJKc |                      |             |         |             |         |

Figura 1

## 4. cliccare sul segno "+" per accedere alle opzioni di caricamento (Figura 2)

|                                               | D MdsDrive | Aggiungi al tuo ownCloud |        | Cloud 🗣 Scarica |
|-----------------------------------------------|------------|--------------------------|--------|-----------------|
| ★ > +                                         |            |                          |        |                 |
| ★ Carica                                      |            | Dime                     | nsione | Modificato      |
| 🖿 Cartella                                    |            | ***                      | 13 KB  | 6 minuti fa     |
| Document                                      |            | ***                      | 0 KB   | 3 giorni fa     |
| C Spreadsheet                                 |            | ***                      | 0 KB   | 3 giorni fa     |
| CAMPANIA                                      |            | ***                      | 0 KB   | 3 giorni fa     |
| EMILIA ROMAGNA                                |            | ***                      | 0 KB   | 3 giorni fa     |
| FRIULI VENEZIA GIULIA                         |            | ***                      | 0 KB   | 3 giorni fa     |
| LAZIO                                         |            | ***                      | 0 KB   | 3 giorni fa     |
| LIGURIA                                       |            | ***                      | 0 KB   | 3 giorni fa     |
| LOMBARDIA                                     |            | ***                      | 0 KB   | 3 giorni fa     |
| MARCHE                                        |            | ***                      | 0 KB   | 3 giorni fa     |
| MOLISE                                        |            | ***                      | 0 KB   | 3 giorni fa     |
| https://mdsdrive.sanita.it/s/S338YV2JZt4bJKc# |            |                          |        |                 |

5. cliccare su "cartella" per creare una sottocartella nel caso sia necessario differenziare i gruppi di file da caricare (figura 3) altrimenti passare al punto 7.

|                                                               | ← MdsDrive                       | Aggiungi al tuo ownCloud 🗣 Scarica |
|---------------------------------------------------------------|----------------------------------|------------------------------------|
| ABRUZZO +                                                     |                                  | ==                                 |
| 1 Carica                                                      |                                  |                                    |
| Nuova cartella                                                |                                  |                                    |
| Document                                                      |                                  |                                    |
| Spreadsheet                                                   |                                  |                                    |
| Presentation                                                  |                                  |                                    |
|                                                               | Qui non c'è alcun file           |                                    |
|                                                               | Puoi caricare in questa cartella |                                    |
|                                                               |                                  |                                    |
|                                                               |                                  |                                    |
|                                                               |                                  |                                    |
|                                                               |                                  |                                    |
|                                                               |                                  |                                    |
|                                                               |                                  |                                    |
|                                                               |                                  |                                    |
| https://mdsdrive.sanita.it/s/S338YV2JZt4bJKc?path=%2FABRUZZO# |                                  |                                    |
| Figura 3                                                      |                                  |                                    |

6. digitare il nome da assegnare alla sottocartella esempio: "ASLxy" e premere il tasto invio sulla tastiera (Figura 4)

|   |             | D MdsDrive | Aggiungi al t | tuo ownCl | oud 🕹 Sca  | rica |
|---|-------------|------------|---------------|-----------|------------|------|
| # | ABRUZZO > + |            |               |           |            | ==   |
|   | Nome 🔺      |            | Dimen         | nsione    | Modificato |      |
|   | ASLxy       |            | ***           | 0 KB      | secondi fa |      |
|   | 1 cartella  |            |               | 0 B       |            |      |

Ministero della Salute – MdsDrive

7. cliccare sull'eventuale sottocartella appena creata e poi cliccare sul segno "+" per accedere alle opzioni di caricamento e cliccare su "carica" (figura 5)

|                | ← MdsDrive                       | Aggiungi al tuo ownCloud |
|----------------|----------------------------------|--------------------------|
| ABRUZZO ASLXY  |                                  |                          |
| ★ Carica       |                                  |                          |
| Cartella       |                                  |                          |
| Document       |                                  |                          |
| Spreadsheet    |                                  |                          |
| E Presentation |                                  |                          |
|                |                                  |                          |
|                | Qui non c'è alcun file           |                          |
|                | Puoi caricare in questa cartella |                          |
|                |                                  |                          |
|                |                                  |                          |
|                |                                  |                          |
|                |                                  |                          |
|                |                                  | I                        |
|                |                                  |                          |

Figura 5

8. nella nuova finestra che compare, navigare fra le proprie cartelle per trovare ed aprire il file da caricare (figura 6)

| Apri                                                                        |               | × Cina - File - MdsDrive         | ×      ASLxy - File - MdsDrive ×                 | + • • • • •                           |
|-----------------------------------------------------------------------------|---------------|----------------------------------|--------------------------------------------------|---------------------------------------|
| $\leftarrow$ $\rightarrow$ $\checkmark$ $\uparrow$ $\bigcirc$ Questo PC $>$ | ~ U へ Ce      | erca in Questo PC                |                                                  | 🕁 😊 🗂 🗯 ℕ                             |
| Organizza 🔻                                                                 |               | 📰 👻 🕐 😳 Esportazione deg         | ali 📓 sigsif.agricultura.go 🔴 PlantasAcreditadas | » 📙 Altri Preferiti 🔳 Elenco di lettu |
| Accesso rapido                                                              |               | ^ MdsDrive                       |                                                  | Aggiungi al tuo ownCloud 🛛 🕹 Scari    |
| 🖹 Documenti 🖈 📃 Desktop                                                     | Documenti     |                                  |                                                  |                                       |
| 🖶 Download 🖈                                                                | •             |                                  |                                                  | -                                     |
| E Immagini 🖈 Download                                                       | Immagini      |                                  |                                                  |                                       |
| Moduli                                                                      |               |                                  |                                                  |                                       |
| POE Albendanzc Musica                                                       | Oggetti 3D    |                                  |                                                  |                                       |
|                                                                             |               |                                  |                                                  |                                       |
| OneDrive     Video                                                          |               |                                  |                                                  |                                       |
| S Questo PC V Dispositivi e unità (1)                                       |               |                                  |                                                  |                                       |
| Desktop                                                                     |               | ~                                |                                                  |                                       |
| Nome file:                                                                  | V Tutti i fil | le v                             |                                                  |                                       |
|                                                                             | Ap            | Annulla , lè alcun file          |                                                  |                                       |
|                                                                             |               | Puoi caricare in questa cartella |                                                  |                                       |
|                                                                             |               | Puol cancare in questa cartella  |                                                  |                                       |
|                                                                             |               |                                  |                                                  |                                       |
|                                                                             |               |                                  |                                                  |                                       |
|                                                                             |               |                                  |                                                  |                                       |
|                                                                             |               |                                  |                                                  |                                       |
|                                                                             |               |                                  |                                                  |                                       |
|                                                                             |               |                                  |                                                  |                                       |
|                                                                             |               |                                  |                                                  |                                       |
|                                                                             |               |                                  |                                                  |                                       |
|                                                                             |               |                                  |                                                  |                                       |

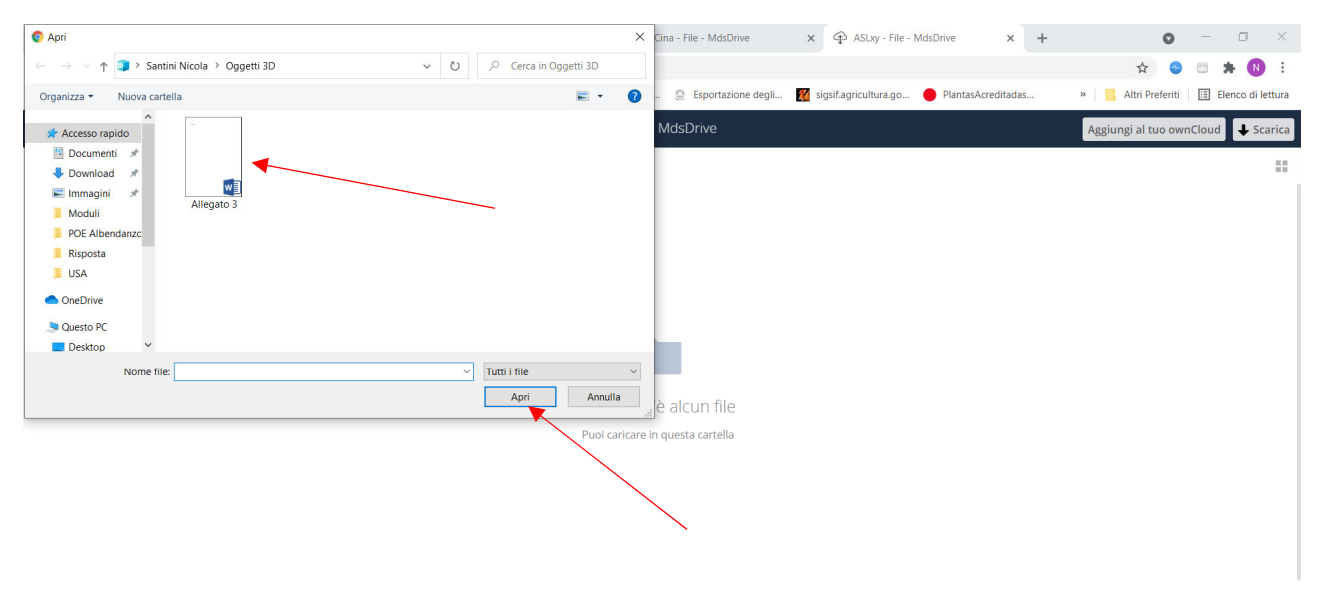

9. una volta individuato il file da caricare, selezionarlo e cliccare su "apri" (figura 7)

Figura 7

## 10. dopo pochi secondi il caricamento del file sarà completato (figura 8)

|      |                                         | ↔ MdsDrive                   | Aggiung | i al tuo ownC | loud 🕹 Scarica |
|------|-----------------------------------------|------------------------------|---------|---------------|----------------|
| -    | angle Abruzzo $ angle$ Aslxy $ angle$ + |                              |         |               |                |
|      | Nome 🔺                                  |                              | D       | imensione     | Modificato     |
|      | Allegato 3.docx                         |                              | ***     | 13 KB         | 24 minuti fa   |
|      | 1 file                                  |                              |         | 13 KB         |                |
|      |                                         |                              |         |               |                |
|      |                                         |                              |         |               |                |
|      |                                         |                              |         |               |                |
|      |                                         |                              |         |               |                |
|      |                                         |                              |         |               |                |
|      |                                         |                              |         |               |                |
|      |                                         |                              |         |               |                |
|      |                                         |                              |         |               |                |
|      | Minist                                  | tero della Salute – MdsDrive |         |               |                |
| I    |                                         |                              |         |               |                |
| Figu | ura 8                                   |                              |         |               |                |

11. eventuali errori di caricamento potranno essere corretti eliminando i file erroneamente caricati sostituendoli con quelli corretti. Per eliminare un file erroneamente caricato cliccare sul segno "..." e poi su "elimina" (figura 9). Per caricare quello corretto ripetere la procedura dal punto 7

|                 | ← MdsDrive | Aggiungi al tuo ownCloud                                       |
|-----------------|------------|----------------------------------------------------------------|
| ABRUZZO > +     |            |                                                                |
| □ Nome ▲        |            | Dimensione Modificato                                          |
| Allegato 3.docx |            | 13 KB 2 glorni fa                                              |
| 1 file          |            | <ul> <li>Rinomina</li> <li>Scarica</li> <li>Elimina</li> </ul> |

Ministero della Salute – MdsDrive

https://mdsdrive.sanita.it/s/S338YV2JZt4bJKc?path=%2FABRUZZO#